## **Skyward Family Access Login Information**

(Desplácese hacia abajo para la versión en español)

Skyward Family Access is a way to view your child's class schedule, grades, daily attendance, contact information, and more. If we have your email address in our system, you may request a Skyward Family Access login or reset a forgotten password for an existing account as instructed below. This email address is the one you would have provided at registration or through the yearly student and family information updates.

- 1.) Go to the Great Valley School District's website at <u>www.gvsd.org</u>.
- 2.) Click the "Skyward" icon circled below. This same icon can also be found on each of the individual school websites.

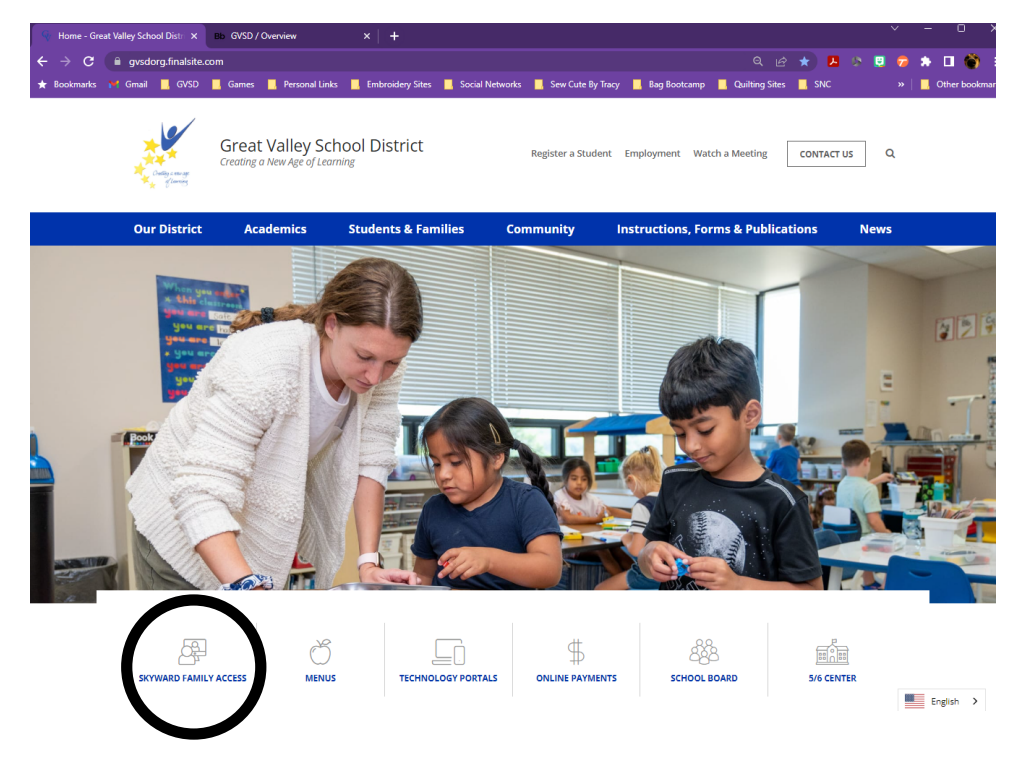

3.) Click the "Forgot your Login/Password?" link circled below.

| SI                           | (ŸWARD°                     |                |
|------------------------------|-----------------------------|----------------|
| Cental                       | -the other of District      |                |
| Great Valley School District |                             |                |
| Sitywind                     | Student rippireutions       |                |
|                              |                             |                |
| Login ID:                    |                             |                |
| Password:                    |                             |                |
|                              | Circuite                    |                |
|                              | Signin                      |                |
|                              | Forgot your Login/Password? | ノ              |
|                              |                             | 04.11.06.00.07 |

4.) Enter the e-mail address Great Valley has on record for you as directed below and then select "Submit".

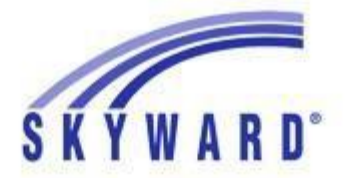

## Forgotten Login/Password Assistance

Please enter your email address or user name. If it matches the email or user name the district has on file, you will be sent an email containing your login and a link that can be used to reset your password.

| mail or User Name: |        |      |
|--------------------|--------|------|
|                    | Submit | Back |

- 5.) An e-mail will automatically be sent to you with instructions to create or reset your existing account.
- 6.) Once successfully logged into Family Access, you may change your password at any time by clicking the "Account Info" button at the top of the Family Access screen.
- 7.) For questions, please contact the Main Office of the school your child attends.

| Charlestown Elementary School   | (610) 935-1555 |
|---------------------------------|----------------|
| General Wayne Elementary School | (610) 647-6651 |
| K.D. Markley Elementary School  | (610) 644-1790 |
| Sugartown Elementary School     | (610) 699-1500 |
| Great Valley Middle School      | (610) 644-6440 |
| Great Valley High School        | (610) 889-1900 |

## Información de acceso a Skyward Family Access

Skyward Family Access es una manera de ver el horario de clases de su hijo, calificaciones, asistencia diaria, información de contacto y más. Si tenemos su dirección de correo electrónico en nuestro sistema, puede solicitar un acceso a Skyward Family Access o restablecer una contraseña olvidada para una cuenta existente como se indica a continuación. Esta dirección de correo electrónico es la que usted hubiera proporcionado en el registro o por medio de las actualizaciones anuales de información para estudiantes y familias.

- 1.) Vaya al sitio web del Distrito Escolar de Great Valley en www.gvsd.org.
- 2.) Haga clic en el icono "Skyward" circundado a continuación. Este mismo icono también se puede encontrar en cada uno de los sitios web individuales de la escuela.

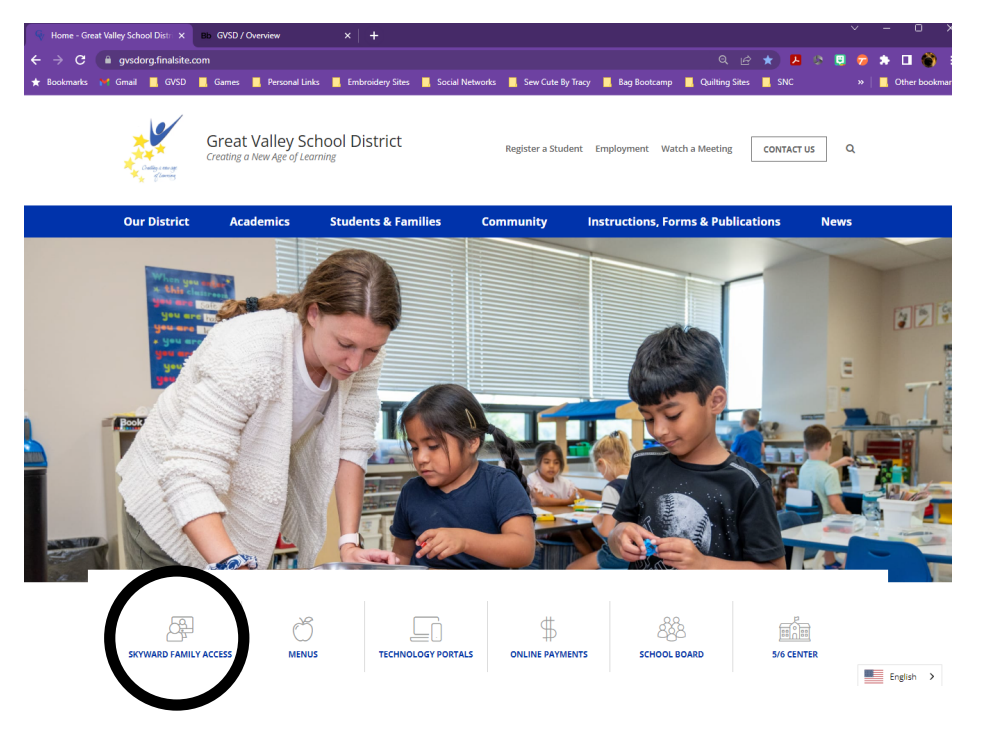

3.) Haz clic en el enlace "¿Olvidaste tu nombre de usuario / contraseña?".

| S                      | K Y W A R D°                                      |
|------------------------|---------------------------------------------------|
| Great<br>Skywar        | Valley School District<br>rd Student Applications |
| Login ID:<br>Password: |                                                   |
|                        | Sign In<br>Forgot your Login/Password?            |

4.) Ingrese la dirección de correo electrónico que Great Valley tiene registrada para usted como se indica a continuación y luego seleccione "Enviar".

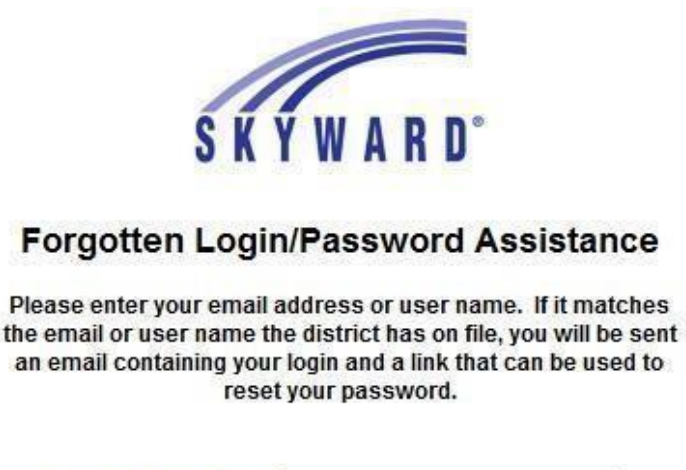

| mail or User Name: |        |      |
|--------------------|--------|------|
|                    | Submit | Back |

- 5.) Un correo electrónico se le enviará automáticamente con instrucciones para crear o restablecer su cuenta existente.
- 6.) Una vez registrado con éxito en Family Access, puede cambiar su contraseña en cualquier momento haciendo clic en el botón "Account Info" en la parte superior de la pantalla Family Access.
- 7.) Si tiene alguna pregunta, comuníquese con la oficina principal de la escuela a la que asiste su hijo.

| Charlestown Elementary School   | (610) 935-1555 |
|---------------------------------|----------------|
| General Wayne Elementary School | (610) 647-6651 |
| K.D. Markley Elementary School  | (610) 644-1790 |
| Sugartown Elementary School     | (610) 699-1500 |
| Great Valley Middle School      | (610) 644-6440 |
| Great Valley High School        | (610) 889-1900 |